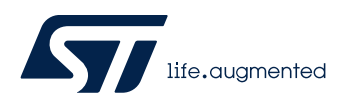

## LAT1379

Local Application Tips

#### 从 STM32WL55JC 到 STM32WLE5CC 的 LoRaWAN\_FUOTA 移植

关键字: LoRaWAN FUOTA, STM32WL

### 1. 需求分析

最近有些客户需要在 STM32WL55 实现 LoRaWAN FUOTA 功能, LoRaWAN\_FUOTA 默认 是基于双核 STM32WL55JC, 由于成本考虑客户需要用 STM32WLE5CC, 客户咨询如何移植?

### 2. 工程分析

以下移植是基于 IAR IDE 和 STM32Cube\_FW\_WL\_V1.3.0,复制 STM32Cube\_FW\_WL\_V1.3.0\Projects\NUCLEO-WL55JC\Applications下的 LoRaWAN\_FUOTA 为 LoRaWAN\_FUOTA\_WLE5CC。

先分析基于 STM32WL55JC 的 LoRaWAN\_FUOTA。

LoRaWAN\_FUOTA 下的 1\_Image\_KMS\_Blob 和 1\_Image\_SECoreBin 仅有 icf 文件,没有.s 文件。

LoRaWAN\_FUOTA 下的 1\_Image\_BFU 和 LoRaWAN\_End\_Node 都有.icf 和.s 文件。

#### 2.1. 对比.s 文件(两个都一样)

LoRaWAN\_FUOTA\LoRaWAN\_End\_Node\EWARM\startup\_stm32wl55xx\_cm4.s 和 LoRaWAN\_FUOTA\1\_Image\_BFU\EWARM\startup\_stm32wl55xx\_cm4.s 是一样的!

LoRaWAN\_FUOTA\LoRaWAN\_End\_Node 和 LoRaWAN\LoRaWAN\_End\_Node 的 startup\_stm32wl55xx\_cm4.s 是相同的!

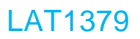

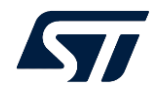

EWARM\startup\_stm32wl55xx\_cm4.s 和 STM32Cube\_FW\_WL\_V1.3.0 \Drivers\CMSIS\Device\ST\STM32WLxx\Source\Templates\iar\startup\_stm32wl55xx\_c m4.s 是一样的!

```
所以 STM32WLE5 的.s 可使用 STM32Cube_FW_WL_V1.3.0
\Drivers\CMSIS\Device\ST\STM32WLxx\Source\Templates\iar\startup_stm32wle5xx.s
```

所以,可复制 STM32Cube\_FW\_WL\_V1.3.0 \Drivers\CMSIS\Device\ST\STM32WLxx\Source\Templates\iar\startup\_stm32wle5xx.s

```
到 LoRaWAN_FUOTA_WLE5CC\LoRaWAN_End_Node\EWARM 目录下
```

注意: startup\_stm32wle5xx.s 和 startup\_stm32wl55xx\_cm4.s 不一样, startup\_stm32wle5xx.s 中没有 C2SEV\_PWR\_C2H\_IRQHandler, IPCC\_C1\_RX\_IRQHandler, IPCC\_C1\_TX\_IRQHandler 相关的配置。

| C:\\I | Drivers\CMSIS\De | evice\ST | \STM32WLxx\Source\Templates\iar\startup_str | n32wle5xx.s          | × ≫ 🗳 🖬 | C:\\      | Drivers\CMSIS\Devic                                | ce\ST\STM32WLxx\Source\Templates\iar\start                                                  | up_stm32wl55xx_cm4.s                               | ~ 🕞 🐸 🔻             |
|-------|------------------|----------|---------------------------------------------|----------------------|---------|-----------|----------------------------------------------------|---------------------------------------------------------------------------------------------|----------------------------------------------------|---------------------|
| 12/2  | /2022 10:50:57   | PM 17,5  | 557 bytes <default> ▼  ANSI ▼ PC</default>  |                      |         | 12/2      | 7/2022 10:50:57 PM                                 | 18,054 bytes <default> ▼ ANSI ▼ PC</default>                                                |                                                    |                     |
| ₽;    | * File Name      |          | : startup_stm32wle5xx.s                     |                      | ^ E     | Ð<br>(†   | ;* File Name                                       | : startup_stm32wl55xx_cm4.                                                                  | ŝ                                                  |                     |
| •     | DCD              | 0        | 24 EIL TEDED I INES                         | Reserved             |         | <b>\$</b> | DCD                                                | C2SEV_PWR_C2H_IRQHandler                                                                    | ; CPU M0+ SEV Interrupt                            | :                   |
| •     | DCD<br>DCD       | 0<br>0   |                                             | Reserved<br>Reserved |         | <b>*</b>  | DCD<br>DCD                                         | IPCC_C1_RX_IRQHandler<br>IPCC_C1_TX_IRQHandler                                              | ; IPCC CPU1 RX occupied<br>; IPCC CPU1 RX free int | d interr<br>Cerrupt |
|       |                  |          |                                             |                      |         | <b>a</b>  | PUBWEAK<br>SECTION<br>C2SEV_PWR_C2H_IF<br>B C2SEV_ | C2SEV_PWR_C2H_IRQHandler<br>.text:CODE:NOROOT:REORDER(1)<br>RQHandler<br>PWR_C2H_IRQHandler |                                                    |                     |
| 1     |                  |          |                                             |                      |         | •         | PUBWEAK<br>SECTION<br>IPCC_C1_RX_IRQHa<br>B IPCC_C | IPCC_C1_RX_IRQHandler<br>.text:CODE:NOROOT:REORDER(1)<br>andler<br>C1_RX_IRQHandler         |                                                    |                     |
|       |                  |          | UFILTEREDLINES                              |                      |         | <b>*</b>  | PUBWEAK<br>SECTION<br>IPCC_C1_TX_IRQHa<br>B IPCC_C | IPCC_C1_TX_IRQHandler<br>.text:CODE:NOROOT:REORDER(1)<br>andler<br>C1_TX_IRQHandler         |                                                    |                     |
| ÷)    |                  |          | 76 FILTERED LINES                           |                      | 8       |           |                                                    |                                                                                             |                                                    |                     |

### 2.2. 对比.icf 文件(四个都不一样)

LoRaWAN\_FUOTA\1\_Image\_BFU\EWARM\stm32wl55xx\_flash\_cm4.icf LoRaWAN\_FUOTA\1\_Image\_KMS\_Blob\EWARM\stm32wl55xx\_flash\_cm4.icf LoRaWAN\_FUOTA\1\_Image\_SECoreBin\EWARM\stm32wl55xx\_flash\_cm4.icf LoRaWAN\_FUOTA\LoRaWAN\_End\_Node\EWARM\stm32wl55xx\_flash\_cm4.icf 这四个.icf 文件都不一样!

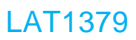

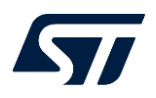

| C:\\Applications\LoRaWAN_FUOTA\1_Image_BFU\EWARM\stm32wl55xx_flash_cm4.icf 🛛 🗸 🗟 🗸                                                                                                    | C:\\Applications\LoRaWAN_FUOTA\1_Image_KMS_Blob\EWARM\stm32wl55xx_flash_cm4.icf v 👒 🐲                                                                                                    |  |  |  |
|----------------------------------------------------------------------------------------------------|----------------------------------------------------------------------------------------------------|--|--|--|
| 11/8/2022 8:39:59 PM 1,501 bytes <default></default>                                                                                                    | 11/8/2022 8:39:59 PM 717 bytes <default> - ANSI - PC</default>                                                                                                    |  |  |  |
| /*###ICF### Set of symbols used in SE and BFU projects ****/<br>IFUTEFEDIMES                                                                                                    | A /*###ICF### Set of symbols used in SE and SB_SFU projects ****/<br>IN TEPPOINTS                                                                                                    |  |  |  |
| <pre># /*-Sizes-*/ define symbolICFEDIT_size_cstack_ = 0x1A00; define symbolICFEDIT_size_heap_ = 0; # /* Include of SE symbols file */ /* [Project&gt;OptionsLinker&gt;Extra Optionsconfig_search option is used to */ /* specify the the directory to search for include files */ </pre>                   | <pre></pre>                                                                                                    |  |  |  |
| <pre>include "mapping_sbsfu.icf";<br/>include "mapping_fwimg.icf";<br/>define block CSTACK with alignment = 8, size =ICFEDIT_size_cstack { };<br/>define block HEAP with alignment = 8, size =ICFEDIT_size_heap { };<br/>initialize by copy { readwrite };<br/>do not initialize { section .noinit };</pre> | <pre>{     data8 "Force Alignment";     pad_to 16;     ;; };</pre>                                                                                                    |  |  |  |
| <pre>place at address mem:ICFEDIT_intvec_start { readonly section .intvec };<br/>place at address mem:ICFEDIT_SE_CallGate_region_ROM_start { readonly section<br/>place in SE_IF_ROM_region { section .SE_IF_Code};<br/>place in SB_ROM_region { readonly };</pre>                                          | <pre>     place in ROM_region { section .KMS_blob_Keys, last section aes_block_padding }     keep { section .KMS_blob_Keys }; </pre>                                                                                                    |  |  |  |
| place in SB_RAM_region { readwrite, block CSTACK, block HEAP};                                                                                                    | U                                                                                                    |  |  |  |
|                                                                                                    |                                                                                                    |  |  |  |
| C:\\Applications\LoRaWAN FUOTA\1 Image SECoreBin\EWARM\stm32wl55xx flash cm4.icf ✓ つ ≅▼                                                                                                    | C:\\Applications\LoRaWAN FUOTA\LoRaWAN End Node\EWARM\stm32wl55xx flash cm4.icf                                                                                                    |  |  |  |
| 11/8/2022 8:39:59 PM 1,393 bytes <default> ▼ ANSI ▼ PC</default>                                                                                                    | 8/20/2023 10:45:59 PM 2,482 bytes <default> ▼ ANSI ▼ PC</default>                                                                                                    |  |  |  |
| <pre>/*###ICF### Set of symbols used in SE and SB_SFU projects ****/</pre>                                                                                                    | A 🖗                                                                                                    |  |  |  |
| AFILTERED LINES     AFILTERED LINES     /* Include of SE symbols file     */                                                                                                    | <pre>#FLTEFEDLINES #FLTEFEDLINES #FLTEFEDLIN</pre> |  |  |  |
| e OnLTERDINES                                                                                                    | <pre>     /*-Memory Regions-*/     /*-Memory Regions-*/     /*-Memory Regions-*/     /*-Memory Regions-*/     /*-Memory Regions-*/     define symbolICFEDIT_region_ROM_end_ =ICFEDIT_SLOT_Active_1_star     define symbolICFEDIT_region_RAM_start_ =ICFEDIT_SB_region_RAM_star     define symbolICFEDIT_region_RAM_start_ =ICFEDIT_SB_region_RAM_end     /***** NVM RAM Data *****/     define symbolICFEDIT_region_LW_NVM_RAM_start_ =ICFEDIT_SB_region_RAM_end     /***** NVM_RAM Data ****/     define symbolICFEDIT_region_LW_NVM_RAM_start_ =ICFEDIT_LW_NVM_region_RAM_     define symbolICFEDIT_region_LW_NVM_RAM_start_ =ICFEDIT_LW_NVM_region_RAM_     define symbolICFEDIT_size_cstack_ = 0x800;     define symbolICFEDIT_size_heap _ = 0x200;     /**** End of ICF doitor section .###ICFEDUXS     define region_RAM_region = mem:[fromICFEDIT_region_RAM_start_ to     define region_RAM_region = mem:[fromICFEDIT_region_RAM_start_ to     define region_RAM_region = mem:[fromICFEDIT_region_RAM_stard_ to     to make sure the binary</pre>                                                                                                    |  |  |  |
|                                                                                                    |                                                                                                    |  |  |  |
| C:\\Applications\LoRaWAN_FUOTA\1_Image_BFU\EWARM\stm32wl55xx_flash_cm4.icf 🛛 😪 🗟 🕶                                                                                                    | C:\\Applications\LoRaWAN_FUOTA\1_Image_SECoreBin\EWARM\stm32wl55xx_flash_cm4.icf v > 😒 😂 🔻                                                                                                    |  |  |  |
| 11/8/2022 8:39:59 PM 1,501 bytes <default> ▼ ANSI ▼ PC</default>                                                                                                    | 11/8/2022 8:39:59 PM 1,393 bytes <default> ▼ ANSI ▼ PC</default>                                                                                                    |  |  |  |
| <pre>     /*###ICF### Set of symbols used in SE and BFU projects ****/     /###ICF### Set of symbols used in SE and BFU projects ****/ </pre>                                                                                                    |                                                                                                    |  |  |  |
| <pre></pre>                                                                                                    |                                                                                                    |  |  |  |
| <pre>     define block CSTACK with alignment = 8, size = _ICFEDIT_size_cstack { };     define block HEAP with alignment = 8, size = _ICFEDIT_size_heap { };</pre>                                                                                                    | B SPLTEROLIRS                                                                                                    |  |  |  |
| place at address mem:ICFEDIT_intvec_start { readonly section .intvec };<br>place at address mem:ICFEDIT_SE_CallGate_region_ROM_start { readonly section                                                                                                    | <pre>place at address mem:ICFEDIT_SE_CallGate_region_ROM_start { readonly sectior<br/>place at address mem:ICFEDIT_SE_Startup_region_ROM_start { readonly section<br/>place in SE_CODE_NOKEY_ROM_region (readonly);</pre>                                                                                                    |  |  |  |
| <pre>place in SE_IF_ROM_region {section .SE_IF_Code};</pre>                                                                                                    | <pre>place in User_Key_ROM_region { section .USER_embedded_Keys }; keep { section .USER embedded Keys };</pre>                                                                                                    |  |  |  |
| <pre>place in SB_ROM_region { readonly };</pre>                                                                                                    | <pre>place in SE_Key_ROM_region { readonly section .SE_embedded_Keys }; keep { section .SE_embedded_Keys };</pre>                                                                                                    |  |  |  |
| <pre>place in SB_RAM_region { readwrite, block CSTACK, block HEAP};</pre>                                                                                                    | <pre>place in SE_RAM_region {readwrite};</pre>                                                                                                    |  |  |  |

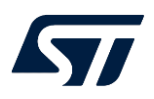

| C:\\Applications\LoRaWAN_FUOTA\1_Image_KMS_Blob\EWARM\stm32wl55xx_flash_cm4.icf 🛛 🗸 🗟 🕶 🗐                                                                                                    | C:\\Applications\LoRaWAN_FUOTA\LoRaWAN_End_Node\EWARM\stm32wl55xx_flash_cm4.icf 🛛 🗸 🗟 📽                                                                                                    |
|----------------------------------------------------------------------------------------------------|----------------------------------------------------------------------------------------------------|
| 11/8/2022 8:39:59 PM 717 bytes <default></default>                                                                                                    | 8/20/2023 10:45:59 PM 2,482 bytes <default> ▼ ANSI ▼ PC</default>                                                                                                    |
| <pre>     /*###ICF### Set of symbols used in SE and SB_SFU projects ****/    </pre>                                                                                                    | ¢a<br>p                                                                                                    |
|                                                                                                    | <pre>/* Include of SBSFU symbols file<br/>/* (Project&gt;Options&gt;Linker&gt;Extra Optionsconfig_search option is used to */<br/>/* specify the the directory to search for include files</pre>                                                                                                    |
| <pre>minimum for the second second se</pre> | <pre>p- vs.ticreDukes</pre>                                                                                                    |
|                                                                                                    | <pre>/*-Memory Regions-*/ /***** FLASH *****/ define symbol _ICFEDIT_region_ROM_end _ = _ICFEDIT_SLOT_Active_1_end /***** Non-backup SRAM1 *****/ define symbol _ICFEDIT_region_RAM_start _ = _ICFEDIT_SB_region_RAM_star define symbol _ICFEDIT_region_RAM_end _ = _ICFEDIT_SB_region_RAM_end /***** NVM RAM Data *****/ define symbol _ICFEDIT_region_LN_NVM_RAM_start _ = _ICFEDIT_LW_NVM_region_RAM_ define symbol _ICFEDIT_region_LN_NVM_RAM_start _ = _ICFEDIT_LW_NVM_region_RAM_end _ = _ICFEDIT_LW_NVM_region_RAM_END </pre> |
|                                                                                                    | <pre>/*-Sizes-*/<br/>define symbolICFEDIT_size_cstack_ = 0x800;<br/>define symbolICFEDIT_size_heap_ = 0x200;<br/>/**** End of ICF editor section. ###ICF###*/<br/>/**** End of ICF editor section.</pre>                                                                                                    |
|                                                                                                    | define region ROM_region = mem:[from _ICFEDIT_region_ROM_start to      define region RAM_region = mem:[from _ICFEDIT_region_RAM_start to      define region_IW_NOM_RAM_section = memo:[from _ICFEDIT_region_IW_NOM_RAM_start]                                                                                                    |

LoRaWAN\_FUOTA\LoRaWAN\_End\_Node\EWARM\stm32wl55xx\_flash\_cm4.icf 和 LoRaWAN\LoRaWAN\_End\_Node\EWARM\stm32wl55xx\_flash\_cm4.icf 也不一样!

| C:\\Applications\LoRaWAN_FUOTA\LoRaWAN_End_Node\EWARM\stm32wl55xx_flash_cm4.icf 🛛 🗸 🛸 🖼 🗸 🖉                                                                          | C:\\Applications\LoRaWAN\LoRaWAN_End_Node\EWARM\stm32wl55xx_flash_cm4.icf 🛛 🗸 🗟 🖛                                                                                                    |
|----------------------------------------------------------------------------------------------------|----------------------------------------------------------------------------------------------------|
| 12/27/2022 10:52:23 PM 2,480 bytes <default> ▼ ANSI ▼ PC</default>                                                                                                   | 12/27/2022 10:52:19 PM 2,971 bytes <default> ▼ ANSI ▼ PC</default>                                                                                                    |
| <pre>define symbolICFEDIT_region_LW_NWM_RAM_end_ =ICFEDIT_LW_NVM_region_RAM_ ^</pre>                                                                                 | <pre>define symbolICFEDIT_region_LW_NWM_RAM_end_ = 0x20008FFF;<br/>/***** Backup SRAM2*****/<br/>define symbolICFEDIT_region_RAM2_start_ = 0x20009000;<br/>define symbolICFEDIT_region_RAM2_end_ = 0x2000FFFF;</pre>                                                                                                    |
|                                                                                                    | <pre>define memory mem with size = 4G;</pre>                                                                                                    |
| B - IFICTERD LINES                                                                                                    | <pre># define region USER_KEYS_ROM_region</pre>                                                                                                    |
|                                                                                                    | <pre>define region RAM2_region = mem:[fromICFEDIT_region_RAM2_start to</pre>                                                                                                    |
|                                                                                                    | <pre>     define block CSTACK with alignment = 8, size =ICFEDIT_size_cstack { };     define block HEAP with alignment = 8, size =ICFEDIT_size_heap { }; </pre>                                                                                                    |
| <pre>/* to make sure the binary size is a multiple of the AES block size (16 bytes) a</pre>                                                                          | <pre>o initialize by copy { readwrite };<br/>do not initialize { section .noinit };<br/>/* to make sure the binary size is a multiple of the AES block size (16 bytes) *</pre>                                                                                                    |
| <pre>     define block CSTACK    with alignment = 8, size =ICFEDIT_size_cstack { };     define block HEAP    with alignment = 8, size =ICFEDIT_size_heap { }; </pre> | <pre>place at address mem:ICFEDIT_intvec_start_ { readonly section .intvec };</pre>                                                                                                    |
| <pre>     initialize by copy { readwrite };     do not initialize { section .noinit }; </pre>                                                                        | <pre>place in ROM_region { readonly };</pre>                                                                                                    |
| <pre>place at address mem:ICFEDIT_region_ROM_start { readonly section .intvec };</pre>                                                                               |                                                                                                    |
| <pre>B</pre>                                                                                                    | Place in USER_KEYS_ROM_region { section .USER_embedded_Keys, last section aes_bl<br>deline=thereine=thereine=th |
|                                                                                                    | <pre>place in RAM2_region { };</pre>                                                                                                    |

因此保留原有的.icf 文件

# 3. 移植

以下移植是基于 IAR IDE 和 STM32Cube\_FW\_WL\_V1.3.0,复制 STM32Cube\_FW\_WL\_V1.3.0\Projects\NUCLEO-WL55JC\Applications下的 LoRaWAN\_FUOTA为LoRaWAN\_FUOTA\_WLE5CC。

根据编译顺序依次移植 LoRaWAN\_FUOTA\_WLE5CC 下的 1\_Image\_KMS\_Blob, 1\_Image\_SECoreBin, 1\_Image\_BFU, LoRaWAN\_End\_Node

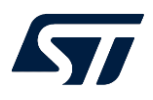

\_

### 3.1. 移植 1\_Image\_KMS\_Blob

## 打开,选中 Project-STM32WL55JC\_Nucleo\_1\_Image\_KMS\_Blob, 按 ALT+F7 打

|                                                                                                    |                                                                                                    | - and the node intiget                                                                                                    |                                                                                                    |
|----------------------------------------------------------------------------------------------------|----------------------------------------------------------------------------------------------------|----------------------------------------------------------------------------------------------------|----------------------------------------------------------------------------------------------------|
| Jategory:<br>seneral Options<br>seneral Options<br>Satic Analysis<br>Runtime Checking<br>C/C++ Compiler<br>Output Converter<br>Output Converter<br>Output Converter<br>Output Converter<br>Could<br>Duild Actions<br>Linker<br>Debugger<br>Simulator<br>CADI<br>CMSIS DAP<br>GDB Server<br>I-jet<br>J-Link/J-Trace<br>TI Stellaris<br>Nu-Link<br>PE micro<br>ST-LINK<br>TI Mc/Party Driver<br>TI MSP-FET<br>TI MSS | Library Configuration       Library Options 1       Library Options 2         Target       32-bit       64-bit       Output         Processor variant       Cgre       Cottex:M4       Device       ST STIM32WL55JC_M4       Device         Device       ST STIM32WL55JC_M4       Device       ST STIM32WL55JC_M4       Device       ST STIM32WL55JC_M4       Device         Execution mode       32-bit       64-bit       ST STIM32WL55JC_M4       Device                                                                                                    | Category:<br>General Options<br>Static Analysis<br>Runtime Checking<br>C/C++ Compiler<br>Assembler<br>Output Converter<br>Custom Build<br>Build Actions<br>Linker<br>Debugger<br>Simulator<br>CADI<br>CMDIS<br>DAP<br>GDB Server<br>I-jet<br>J-Link/J-Trace<br>TI Stellaris<br>Nu-Link<br>PE micro<br>ST-LINK<br>Third-Party Driver<br>TI MS-FET<br>TI MS       | Library Configuration Library Options 1 Library Options 2<br>Target 32-bit 64-bit Output<br>Processor variant<br>© Cgre Contex-M4<br>© Device ST STM32WLE5CC<br>© CMSIS-Pack None<br>Execution mode<br>© 32-bit<br>64-bit                                                                                                    |
| otions for node "Project                                                                                                    | UN Lander                                                                                                    |                                                                                                    | UN Caricer                                                                                                    |
| ategory:<br>Seneral Options<br>tatic Analysis<br>tatic Analysis<br>tatic Analysis<br>tatic Analysis<br>tatic Analysis<br>tatic Actions<br>Unitar<br>Debugger<br>Simulator<br>CADI<br>CMSIS DAP<br>GDB Server<br>I-jet<br>J-tat/J-Trace<br>TI Stellaris<br>Nu-Link<br>PE micro<br>ST-LINK<br>Tind-Party Driver<br>TI MSP-FET<br>TI MSP-FET                                                                          | Pactory Setting:         Individe Compilation         Discard Unused Publics         Language 1       Language 2         Code       Optimizations         Output       Encodings         Extra Options       Output         Ignore standard include directories       Additional include directories         Additional include directories:       Additional include directories:         SPROJ_DIRS/J.J.J.J.Dimers/CMSIS/Include       Image: SECoreBinInc         SPROJ_DIRS/J.J.J.J.Dimers/CMSIS/InSTM32VMxxx_Nuckov       Image: SECoreBinInc         Preprocessor Output to ffe       Image: SECoreBinInc         ORE_CM4       Environments         SIMSEV/USSXX       Image: SEcoreBinInc | Options for node "Project" Category: General Options Static Analysis Runtime Checking C/C++ Compiler Assembler Output Converter Output Converter Output Converter Custom Build Build Actions Linker Debugger Simulator CADI OMSIS DAP GDB Server I-jet J-Link/J-Trace TI Stellaris Nu-Link PE micro ST-LINK Third-Party Driver TI MSP-FET TI MSP-FET TI MSP-FET | Factory Setting:     Factory Setting:     Discard Unused Publics     Language 1 Language 2 Code Optimizations Output List Preprocessor Diagnostics Encodings Extra Options     BPROJ. DIR8/./////./Divers/CMSIS/Device/ST/STM32WLxx     SPROJ. DIR8/./////./Divers/CMSIS/Device/ST/STM32WLxx     Preprocessor Strate Strate Strate     Preprocessor Strate Strate Strate     Preinclude file:     Defined symbols: (one per line)     CORE CM4     USE HAL DRIVER     STM22WLESS     SUBJECT:     Subject Strate Strate Strate     STM22WLESS     Subject Strate     Strate Strate     Strate Strate     Strate Strate     Strate Strate     Strate Strate     Strate Strate     Strate     Strate |

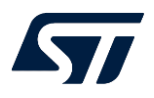

| Project - IAR Embedded Workbench IDE - Arm 9.32.1 |              |  |  |  |  |  |  |
|---------------------------------------------------|--------------|--|--|--|--|--|--|
| File Edit View Project ST-Link Tools Window Help  |              |  |  |  |  |  |  |
|                                                   |              |  |  |  |  |  |  |
| Workspace                                         | <b>▼</b> ‡ × |  |  |  |  |  |  |
| STM32WL55JC_Nucleo_1_Image_KMS_Blob               | ~            |  |  |  |  |  |  |
| Files                                             | ^            |  |  |  |  |  |  |
| Project - STM32WL55 JC_Nucleo_1_Image_KMS_        | Blob         |  |  |  |  |  |  |
| Application                                       |              |  |  |  |  |  |  |
| □ □ □ □ □ □ □ □ □ □ □ □ □ □ □ □ □ □ □             |              |  |  |  |  |  |  |
| E E Nano_blob_okampio_keyete                      | ~            |  |  |  |  |  |  |
| < >                                               |              |  |  |  |  |  |  |
| Project                                           |              |  |  |  |  |  |  |
| Build                                             |              |  |  |  |  |  |  |
| Messages                                          |              |  |  |  |  |  |  |
| Project - STM32WL55JC_Nucleo_1_Image_KMS_Blob     |              |  |  |  |  |  |  |
| Reading project nodes                             |              |  |  |  |  |  |  |
|                                                   |              |  |  |  |  |  |  |
| Rms_plob_example_keys.c                           |              |  |  |  |  |  |  |
| KMS_Blob.bin                                      |              |  |  |  |  |  |  |
| Post-build command                                |              |  |  |  |  |  |  |
| Total number of errore: 0                         |              |  |  |  |  |  |  |
| Total number of warnings: 0                       |              |  |  |  |  |  |  |
|                                                   |              |  |  |  |  |  |  |
|                                                   |              |  |  |  |  |  |  |

## 3.2. 移植 1\_Image\_SECoreBin

打开,选中 Project-STM32WL55JC\_Nucleo\_1\_Image\_SECoreBin,按 ALT+F7 打

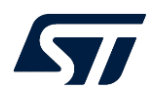

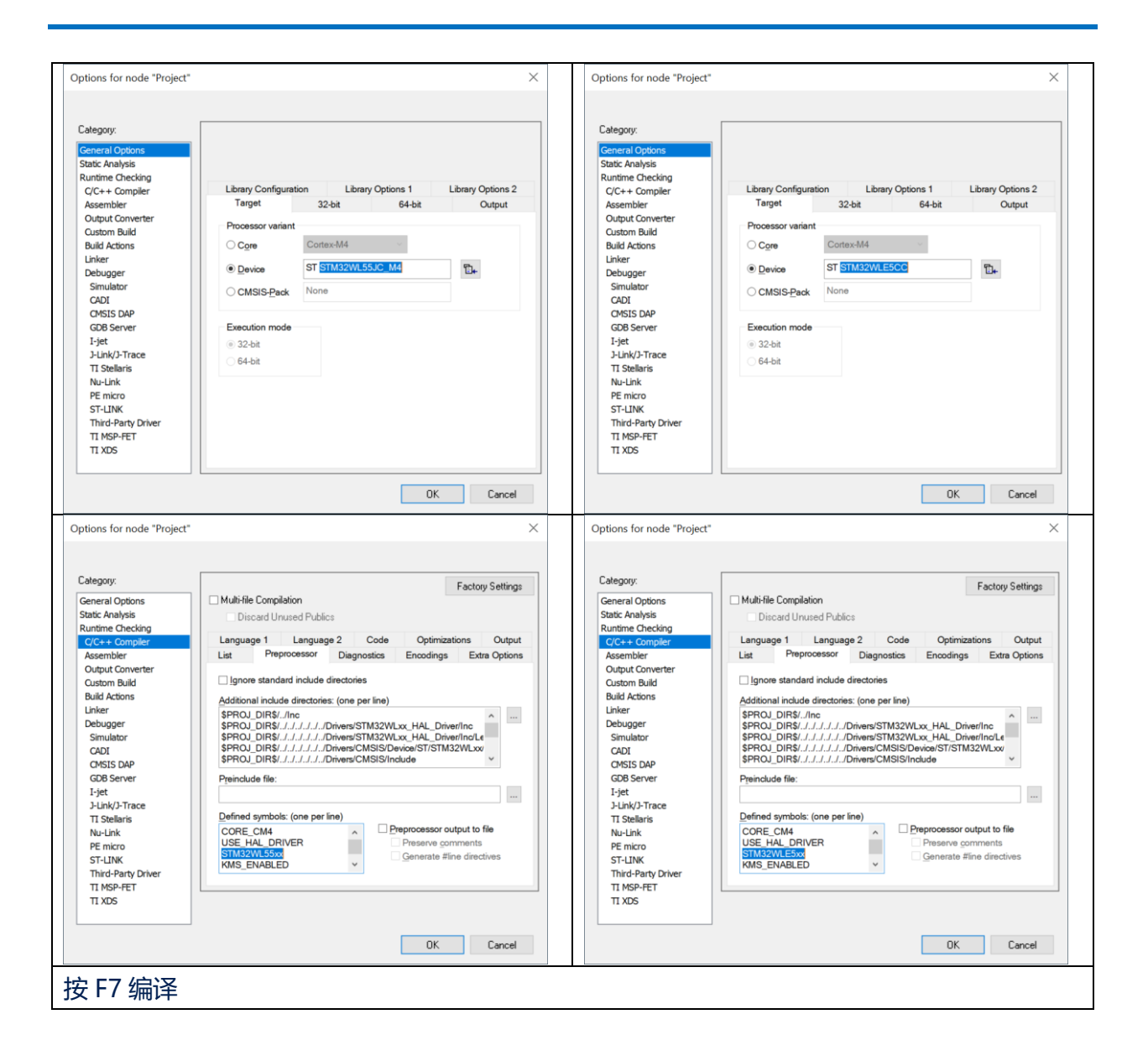

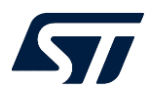

| Project - IAR Embedded Workbench IDE - Arm 9.32.1    |   |  |  |  |  |  |  |
|------------------------------------------------------|---|--|--|--|--|--|--|
| File Edit View Project ST-Link Tools Window Help     |   |  |  |  |  |  |  |
| it t 🗈 🖴 🚔 🔛 🗂 🗂 🗢 🔿                                 |   |  |  |  |  |  |  |
| Workspace 🗸 🕈 🗙                                      |   |  |  |  |  |  |  |
| STM32WL55JC_Nucleo_1_Image_SECoreBin                 | ~ |  |  |  |  |  |  |
| Files                                                |   |  |  |  |  |  |  |
| □ ● Project - STM32WL55JC_Nucleo_1_Image_SECoreBin ✓ |   |  |  |  |  |  |  |
|                                                      |   |  |  |  |  |  |  |
|                                                      |   |  |  |  |  |  |  |
| ⊢± © ca_low_level.c                                  |   |  |  |  |  |  |  |
|                                                      |   |  |  |  |  |  |  |
|                                                      |   |  |  |  |  |  |  |
|                                                      |   |  |  |  |  |  |  |
| ☐ ☐ ☐ Middlewares                                    |   |  |  |  |  |  |  |
| 🖵 🖅 💼 Output                                         |   |  |  |  |  |  |  |
| Project                                              |   |  |  |  |  |  |  |
| Build                                                |   |  |  |  |  |  |  |
| Messages                                             |   |  |  |  |  |  |  |
| nyms low level c                                     |   |  |  |  |  |  |  |
| se_exception.c                                       |   |  |  |  |  |  |  |
| se_callgate.c                                        |   |  |  |  |  |  |  |
| se_fwimg.c                                           |   |  |  |  |  |  |  |
| Project.out                                          |   |  |  |  |  |  |  |
| SE_Core.bin                                          |   |  |  |  |  |  |  |
| Total number of errors: 0                            |   |  |  |  |  |  |  |
| Total number of warnings: 0                          |   |  |  |  |  |  |  |
| Build succeeded                                      |   |  |  |  |  |  |  |

#### 3.3. 移植 1\_Image\_BFU

复制 STM32Cube\_FW\_WL\_V1.3.0

 $\label{eq:linear} \label{eq:linear} \label{eq:$ 

x.s 到 LoRaWAN\_FUOTA\_WLE5CC\1\_Image\_BFU\EWARM 目录下

打开,选中 Project-STM32WL55JC\_Nucleo\_1\_Image\_SECoreBin,按 ALT+F7 打

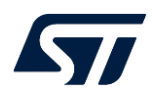

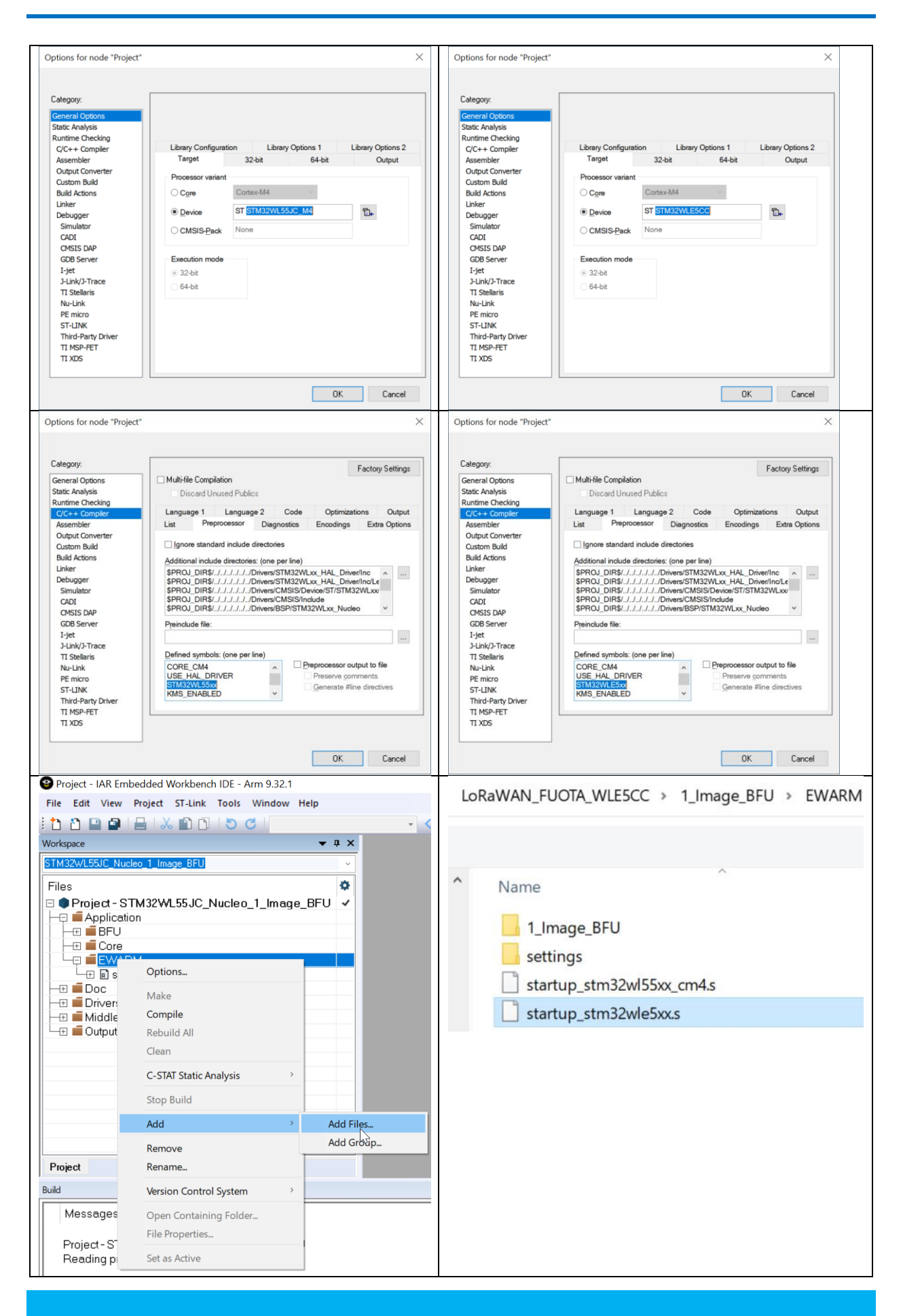

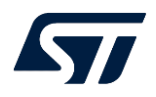

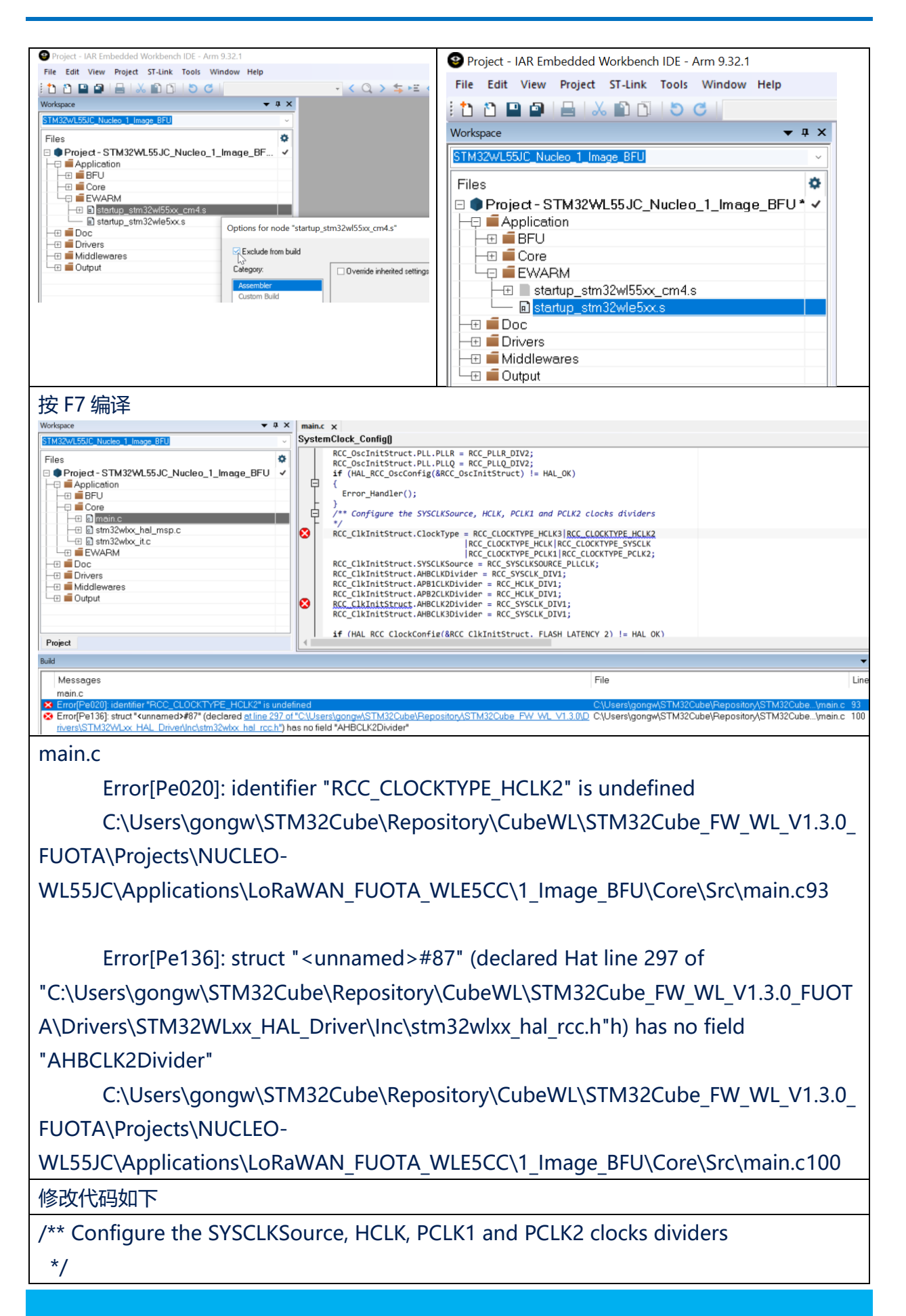

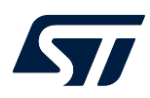

#if defined(DUAL\_CORE)

RCC\_ClkInitStruct.ClockType = RCC\_CLOCKTYPE\_HCLK3 |RCC\_CLOCKTYPE\_HCLK|RCC\_CLOCKTYPE\_SYSCLK |RCC\_CLOCKTYPE\_PCLK1|RCC\_CLOCKTYPE\_PCLK2;

#else

RCC\_ClkInitStruct.ClockType = RCC\_CLOCKTYPE\_HCLK3 |RCC\_CLOCKTYPE\_HCLK|RCC\_CLOCKTYPE\_SYSCLK |RCC\_CLOCKTYPE\_PCLK1|RCC\_CLOCKTYPE\_PCLK2;

#endif /\* DUAL\_CORE \*/

RCC\_ClkInitStruct.SYSCLKSource = RCC\_SYSCLKSOURCE\_PLLCLK;

RCC\_ClkInitStruct.AHBCLKDivider = RCC\_SYSCLK\_DIV1;

RCC\_ClkInitStruct.APB1CLKDivider = RCC\_HCLK\_DIV1;

RCC\_ClkInitStruct.APB2CLKDivider = RCC\_HCLK\_DIV1;

#if defined(DUAL CORE)

RCC\_ClkInitStruct.AHBCLK2Divider = RCC\_SYSCLK\_DIV1;

#endif /\* DUAL\_CORE \*/

RCC\_ClkInitStruct.AHBCLK3Divider = RCC\_SYSCLK\_DIV1;

if (HAL\_RCC\_ClockConfig(&RCC\_ClkInitStruct, FLASH\_LATENCY\_2) != HAL\_OK) 按 F7 编译

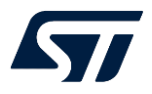

| File Edit View Project ST-Link Tools Window Help                                                                                                    |                                                                                                    |
|----------------------------------------------------------------------------------------------------|----------------------------------------------------------------------------------------------------|
| : 🖞 🖆 🔛 📇 🕹 🛍 🗂 😓 🖒                                                                                                    | - < Q > \$ HE < Q > 1                                                                                                    |
| Workspace 🔻 🗜 🗙                                                                                                    | main.c X                                                                                                    |
| STM32WL55JC_Nucleo_1_Image_BFU ~                                                                                                    | SystemClock_Config()                                                                                                    |
| Files       Image_BFU         Image_BFU       Image_BFU         Image_BFU | <pre>#if defined(DUAL_CORE) RCC_ClkInitStruct.ClockType = RCC_CLOCKTYPE_HCLK3 RCC_CLOCKTYPE_HCLK2  RCC_CLOCKTYPE_HCLK3 RCC_CLOCKTYPE_PCLK2; #else RCC_ClkInitStruct.ClockType = RCC_CLOCKTYPE_HCLK3  RCC_CLOCKTYPE_HCLK3  RCC_CLOCKTYPE_HCLK3 RCC_CLOCKTYPE_PCLK2; #endif /* DUAL_CORE */ RCC_ClkInitStruct.SYSCLKSource = RCC_SYSCLKSOURCE_PLLCLK; RCC_ClkInitStruct.AHBCLKDivider = RCC_SYSCLK_DIV1; RCC_ClkInitStruct.AHBCLKDivider = RCC_HCLK_DIV1; #if defined(DUAL_CORE) RCC_ClkInitStruct.AHBCLKDivider = RCC_SYSCLK_DIV1; #if defined(DUAL_CORE) RCC_ClkInitStruct.AHBCLKDivider = RCC_SYSCLK_DIV1; #if defined(DUAL_CORE) RCC_ClkInitStruct.AHBCLKDivider = RCC_SYSCLK_DIV1; #if defined(DUAL_CORE) RCC_ClkInitStruct.AHBCLKDIVider = RCC_SYSCLK_DIV1; if (HAL_RCC_ClockConfig(&amp;RCC_ClkInitStruct, FLASH_LATENCY_2) != HAL_OK)</pre> |
| Project                                                                                                    |                                                                                                    |
| Build                                                                                                    |                                                                                                    |
| Messages<br>Project.out<br>Project.bin<br>Post-build command<br>Total number of errors: 0<br>Total number of warnings: 0                                                                                                    | File                                                                                                    |

#### 3.4. 移植 LoRaWAN\_End\_Node

复制 STM32Cube\_FW\_WL\_V1.3.0

\Drivers\CMSIS\Device\ST\STM32WLxx\Source\Templates\iar\startup\_stm32wle5x

x.s 到 LoRaWAN\_FUOTA\_WLE5CC\LoRaWAN\_End\_Node\EWARM 目录下

打开,选中 Project-STM32WL55JC\_Nucleo\_1\_Image\_SECoreBin,按 ALT+F7 打

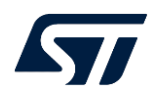

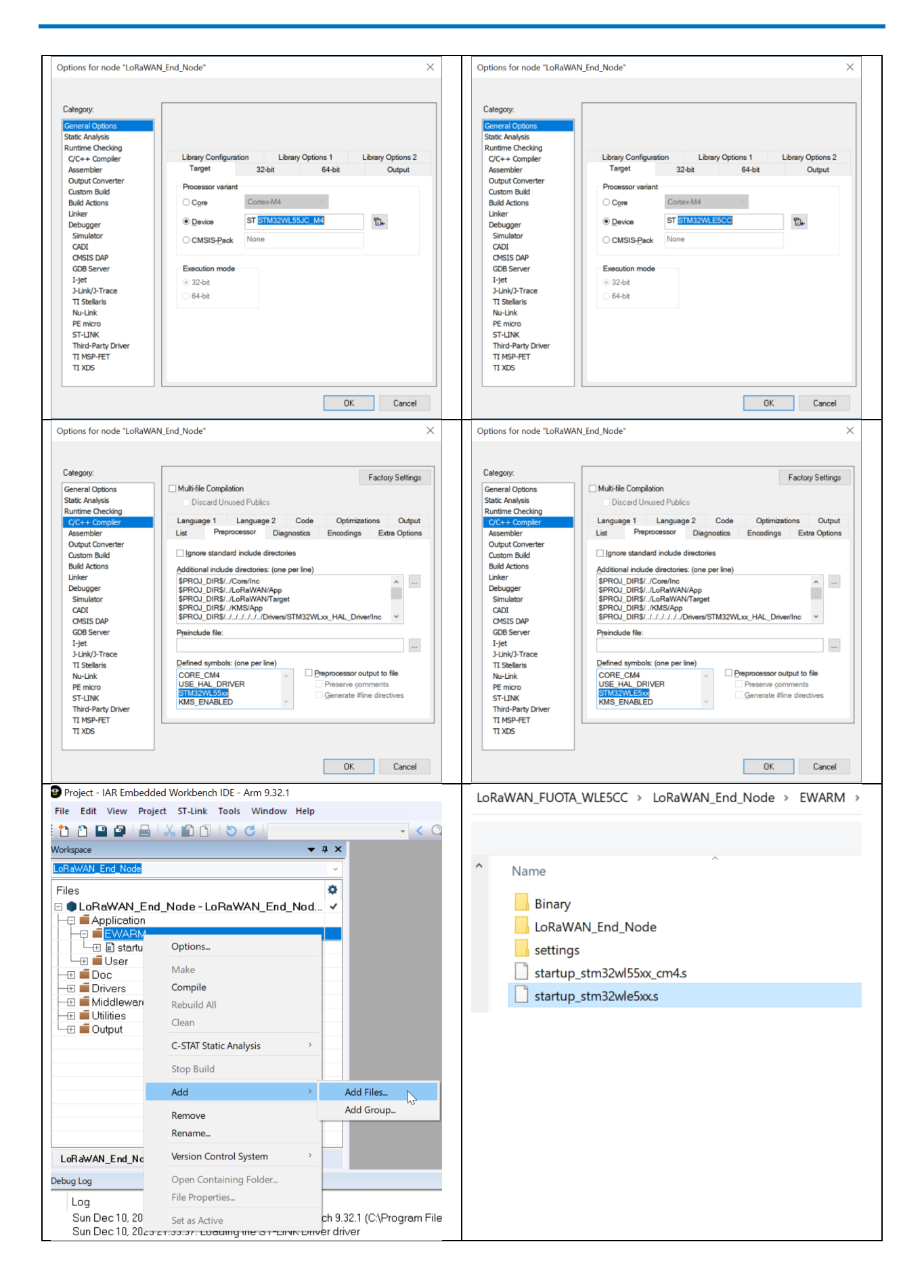

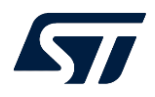

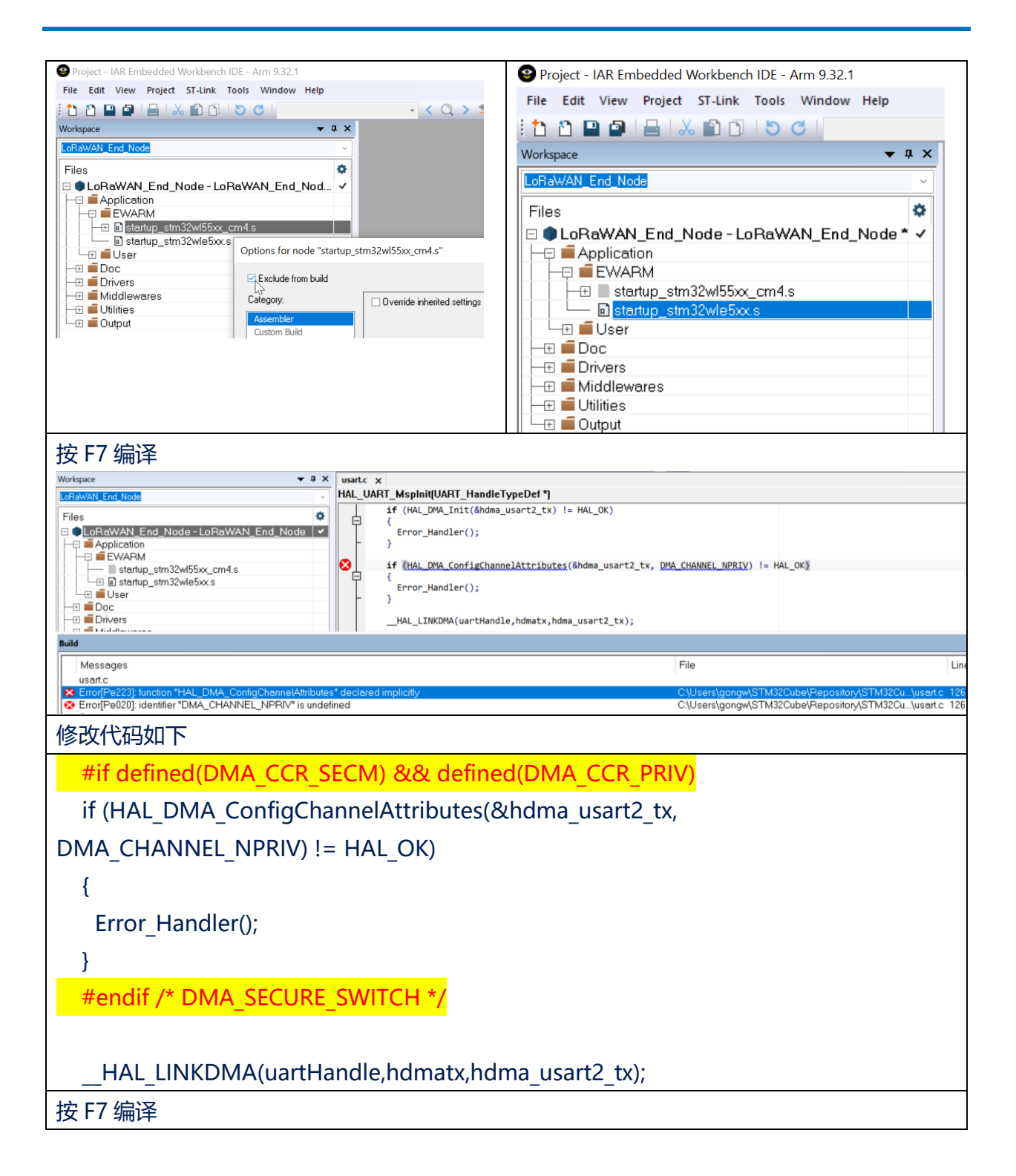

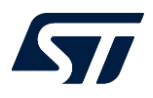

| Project - JAR Embedded Workbench JDE - Arm 9 32 1                                                                                                    |                                                                                                    |
|----------------------------------------------------------------------------------------------------|----------------------------------------------------------------------------------------------------|
| Project - IAR Embedded Workbench IDE - Arm 9.32.1 File Edit View Project ST-Link Tools Window Help Norkspace Workspace <b>University of the startup strange with the startup strange with the s</b> | <pre>usartc x HAL_UART_Msplnit(UART_HandleTypeDef *) if (HAL_DMA_Init(&amp;hdma_usart2_tx) != HAL_OK) {     Error_Handler();     }     #if defined(DMA_CCR_SECM) &amp;&amp; defined(DMA_CCR_PRIV)     if (HAL_DMA_ConfigChannelAttributes(&amp;hdma_usart2_tx, DMA_CHANNEL_NPRIV) != HAL_O     {         Error_Handler();         }         #endif /* DMA_SECURE_SWITCH */         _HAL_LINKDMA(uartHandle,hdmatx,hdma_usart2_tx); </pre> |
| Build                                                                                                    |                                                                                                    |
| Messages<br>Total number of errors: 0<br>Total number of warnings: 0<br>Build succeeded                                                                                                    | File                                                                                                    |

#### 3.5. 移植 disable\_security.bat

STM32WLE5CC 的 OptionBytes 中没 C2BOOT\_LOCK, HDPAD, SUBGHSPISD,

SNBRSA, SBRSA, SBRV, 因此注释掉

LoRaWAN\_FUOTA\_WLE5CC\Scripts\disable\_security.bat 这些 Option 的设置。

echo IWDG: Independent watchdog counter frozen in Stop/Standby modes call :write\_ob IWGD\_STDBY 0x0 IWDG\_STOP 0x0 || goto :eof

echo BOOT: CPU1 CM4 Boot lock disabled call :write\_ob BOOT\_LOCK 0x0 || goto :eof

REM echo BOOT: CPU1+CPU2 CM0+ Boot lock disabled REM call :write\_ob BOOT\_LOCK 0x0 C2BOOT\_LOCK 0x0 || goto :eof

REM echo ----- Security Configuration -----REM echo HDPAD: User Flash hide protection area access disabled REM call :write\_ob HDPAD 0x1 || goto :eof

REM echo SPISD: SPI3 security disabled REM call :write\_ob SUBGHSPISD 0x1 || goto :eof

REM echo SBRSA: Reset default value of SRAM Start address secure

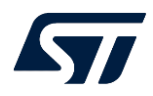

REM call :write\_ob SNBRSA 0x1F SBRSA 0x1F || goto :eof

REM echo SBRV: Reset default value of CPU2 Boot start address REM call :write ob SBRV 0x8000 || goto :eof

exit /B 0

#### 3.6. 配置 setenv.bat

在 LoRaWAN\_FUOTA\_WLE5CC\Scripts\setenv.bat 中配置 CUBEPROG\_EXE, EWARM\_EXE, MDK\_EXE, CUBEIDE\_EXE 的正确路径

#### 4. 编译

可在 LoRaWAN\_FUOTA\_WLE5CC\Scripts\EWARM\build.bat 编译

LoRaWAN\_End\_Node 之后加个 "pause" 命令, 查看编译 log

C:\WINDOWS\system32\cmd.exe

```
LoRaMac.c
LoRaWAN_End_Node.out
LoRaWAN_End_Node.bin
Post-build command
Postbuild with windows executable
Total number of errors: 0
Total number of warnings: 0
Build succeeded
Press any key to continue . . . _
```

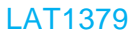

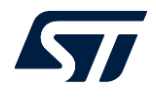

还可将 rebuild 改为 0,这样再次运行 build.bat 时,不会 clean,编译时间会短;否认会 clean

完全重新编译,时间会长!

```
Select C:\WINDOWS\system32\cmd.exe
*******
# 0- Set all global variables
# 1- Compile all BFU projects
******
   IAR Command Line Build Utility V9.1.5.10207
   Copyright 2002-2022 IAR Systems AB.
Project - STM32WL55JC_Nucleo_1_Image_KMS_Blob
Reading project nodes...
   IAR Command Line Build Utility V9.1.5.10207
   Copyright 2002-2022 IAR Systems AB.
Project - STM32WL55JC_Nucleo_1_Image_SECoreBin
Reading project nodes...
Pre-build command
Prebuild with windows executable
     1 file(s) copied.
1 file(s) copied.
1 file(s) copied.
Total number of errors: 0
Total number of warnings: 0
Build succeeded
   IAR Command Line Build Utility V9.1.5.10207
   Copyright 2002-2022 IAR Systems AB.
Project - STM32WL55JC_Nucleo_1_Image_BFU
Reading project nodes...
# 2- Compile Application project
IAR Command Line Build Utility V9.1.5.10207
   Copyright 2002-2022 IAR Systems AB.
LoRaWAN End Node - LoRaWAN End Node
Reading project nodes...
Press any key to continue . . .
```

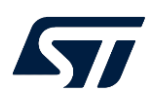

## 5. 下载

通过 STLink 连接 STM32WLE5CC 的板子到 PC 上,运行 program.bat 即可下载 LoRaWAN\_End\_Node\EWARM\Binary\BFU\_LoRaWAN\_End\_Node.bin 到 flash 的 0x08000000 处。

## 6. 运行

下载完 BFU\_LoRaWAN\_End\_Node.bin 之后,将 STM32WLE5CC 的板子重新断电再上电!至此 STM32WLE5CC 上可运行 LoRaWAN\_FUOTA 了。

### 7. 小结

移植要点:

- 使用 STM32Cube\_FW\_WL\_V1.3.0
   \Drivers\CMSIS\Device\ST\STM32WLxx\Source\Templates\iar\startup\_stm32wl55xx\_ cm4,
- 2. 保持原有的.icf 文件
- 3. 通过 IDE 修改 Device 由 ST STM32WL55JC 改为 ST STM32WLE5CC,将宏定义
- 4. STM32WL55XX 改为 STM32WLE5XX
- 5. 注释掉或删除 Scripts\disable\_security.bat 中的 C2BOOT\_LOCK, HDPAD, SUBGHSPISD, SNBRSA, SBRSA, SBRV 的 OtionBytes 配置。

## 文档中所用到的工具及版本

STM32Cube\_FW\_WL\_V1.3.0

版本历史

| 日期          | 版本  | 变更   |
|-------------|-----|------|
| 2024年05月16日 | 1.0 | 首版发布 |
|             |     |      |
|             |     |      |

#### 重要通知 - 请仔细阅读

意法半导体公司及其子公司 ("ST")保留随时对 ST 产品和 / 或本文档进行变更的权利, 恕不另行通知。买方在订货之前应获取关于 ST 产品的最新信息。 ST 产品的销售依照订单确认时的相关 ST 销售条款。

买方自行负责对 ST 产品的选择和使用, ST 概不承担与应用协助或买方产品设计相关的任何责任。

ST 不对任何知识产权进行任何明示或默示的授权或许可。

转售的 ST 产品如有不同于此处提供的信息的规定, 将导致 ST 针对该产品授予的任何保证失效。

ST 和 ST 徽标是 ST 的商标。若需 ST 商标的更多信息,请参考 www.st.com/trademarks。所有其他产品或服务名称均为其 各自所有者的财产。

本文档是 ST 中国本地团队的技术性文章,旨在交流与分享,并期望借此给予客户产品应用上足够的帮助或提醒。若文中内容存有局限或与 ST 官网资料不一致,请以实际应用验证结果和 ST 官网最新发布的内容为准。您拥有完全自主权是否采纳本文档(包括代码,电路图等)信息, 我们也不承担因使用或采纳本文档内容而导致的任何风险。

本文档中的信息取代本文档所有早期版本中提供的信息。

© 2020 STMicroelectronics - 保留所有权利